# 2022 年无锡科技职业学院 提前招生综合素质考核实施方案 (在线考试)

无锡科技职业学院根据《2022 年无锡科技职业学院提前招生章 程》要求,根据无锡疫情防控要求,经学校研究决定组织在线综合 素质考试,具体实施方案如下:

#### 1. 考试对象

符合我校报名条件,通过省教育考试院网站报名我校,并在 3 月 16 日中午 12 时之前完成考试缴费的所有考生。

没有准时交费的考生视作自动放弃,不参加本次综合素质考试的考生视作自动放弃。

#### 2. 考试缴费

根据招生章程,本次综合素质考试收取考试费 60 元,交费方法详见附件一:《提前招生校测缴费操作指南》。

#### 3. 命题范围与难度

本次综合素质考试根据招生章程采用综合卷方式。试卷由语文、 数学和英语三部分组成,每部分25题,题型全部是客观题,每题2 分,总分150分。

试卷以高中语文、数学和英语的课程标准为依据,难度与普通 高中学业水平考试相当。

#### 4. 考试时间

2022年3月19日上午9点30分到11点整。

#### 5. 考试方式

考生在家通过网络完成本次考试。

6. 考试操作

详见附件二:《超星线上考试操作指南》。

7. 考试要求

考生在9点15分到9点30分之间可以登录系统,系统9点 30分才能正式开始考试。系统10点才能交卷,考生须单击交卷按 钮,显示交卷成功,本次考试结束。考生在没有交卷前,如果出现 死机等情况,可以重新启动计算机,再次登录系统,继续考试,系 统能够自动保存你的答题信息。考生一但交卷,系统将不能继续答 题。

考生在考试过程中,系统对考生的操作进行自动监控。如有下 列情况将自动作为作弊:在考试期间,考生在当前考试设备上启动 其它软件进行相关信息的查阅。

系统在11点将自动结束考试,因此考生须在11点前完成交卷操作。11点前没有完成交卷操作,由此产生的考试无成绩,考生自行负责。

考试过程中由于考生手机、电脑(平板)和网络等设备出现故障,影响到考试成绩,由考生自己负责;考试过程中由于考生的考籍号、密码等错误,或者考生软件操作失误等影响到考试的,由考生自行负责。

#### 8. 在线模拟考试

为了方便广大考生熟悉学校的在线考试平台,可以在 3 月 18 日下午 15 时至 17 时进行模拟在线考试,模拟考试的用户名和密码 与正式考试相同,相关操作与正式考试相同。模拟考试的试卷内容 与正式的综合素质考试无关。

### 9. 成绩公布

学校根据招生章程于4月4日前在学校招生网公布综合素质考试的成绩。

无锡科技职业学院

2022年3月12日

附件一:

## 提前招生校测缴费操作指南

第一步:扫码关注"掌上无锡科院"微信公众号

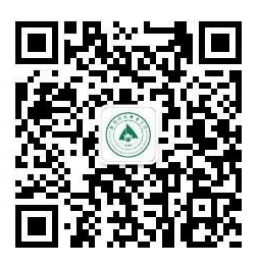

第二步:进入公众号,底部菜单选择"科院缴费"→选择"提前招生校测缴费"→在查询缴费项栏输入身份证号→系统自动匹配 缴费项→确认缴费信息是否正确→确认无误后勾选进行支付→支 付方式选择"微信、支付宝"即可。

注:本次校测缴费将于3月14日12:00正式开通,于3月16日12:00 关闭。

操作图示如下:

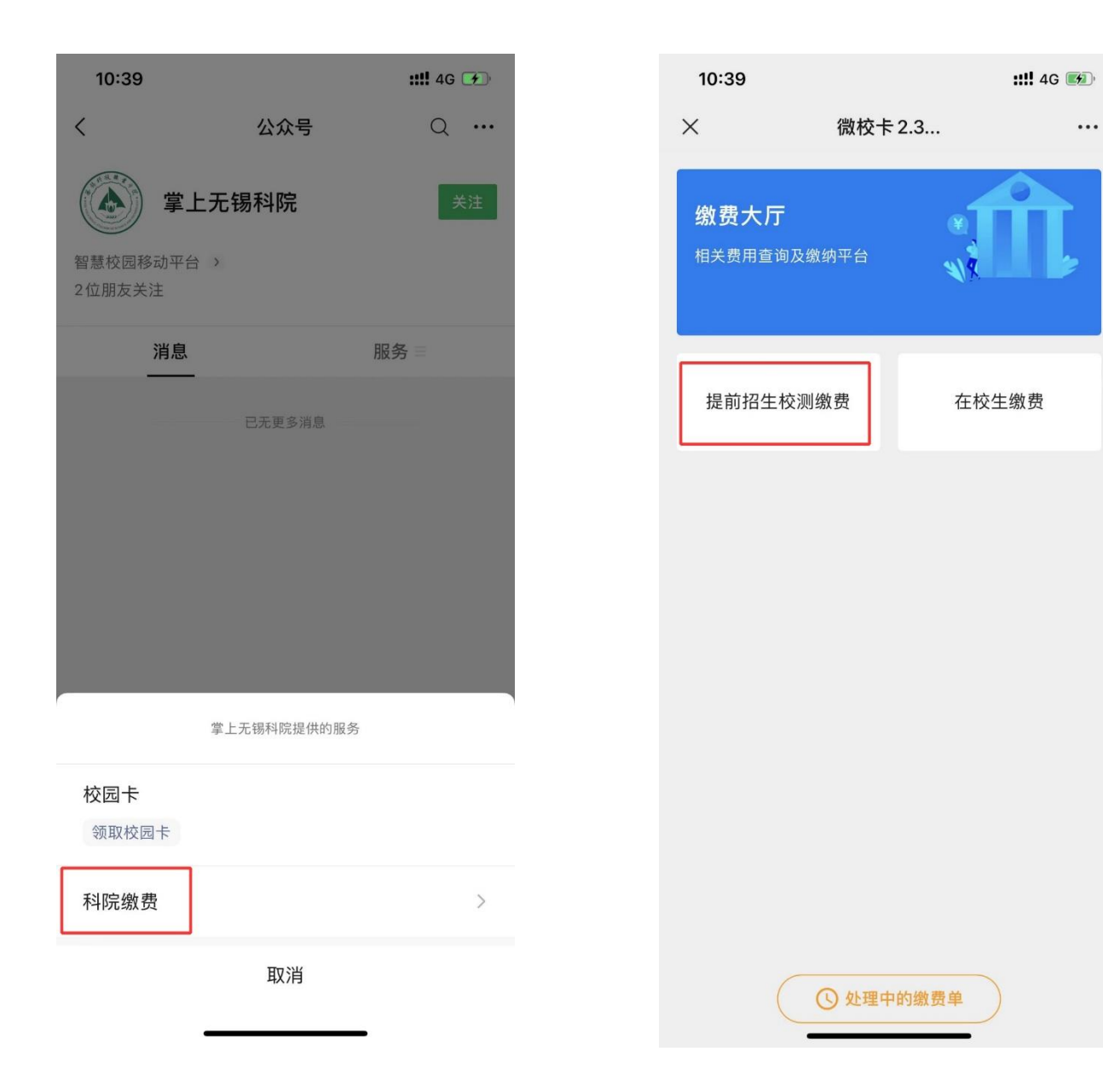

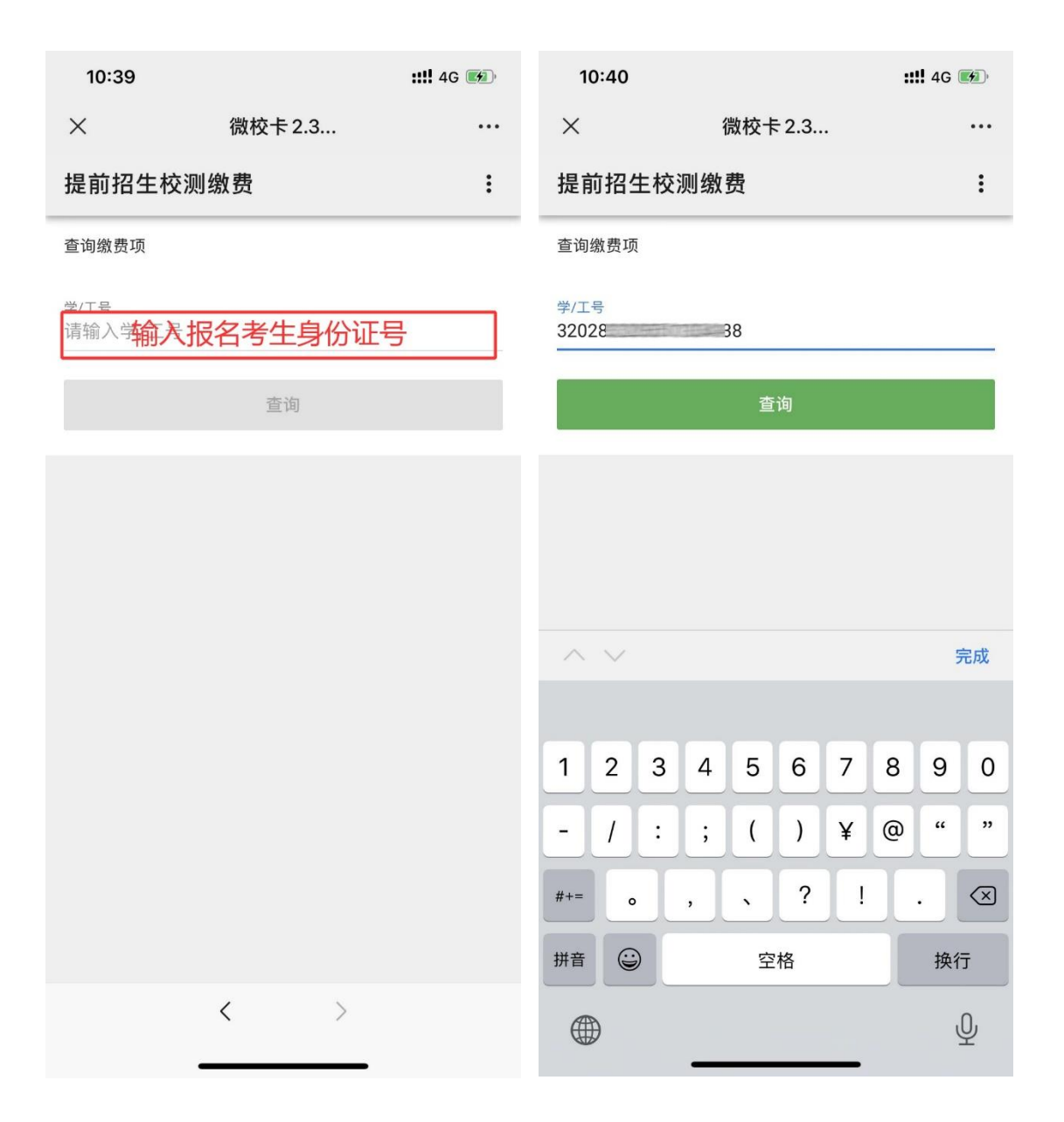

| 10:40                                          | D                 |           | <b>::!!</b> 4G 🗭 |
|------------------------------------------------|-------------------|-----------|------------------|
| ×                                              | 张                 | 三的缴费单     | •••              |
| 提前招生校测缴费 · · · · · · · · · · · · · · · · · · · |                   |           | :                |
| 姓名:张                                           | Ξ                 | 学工号: 3202 | 2096501444       |
|                                                | ¥60.00<br>提前招生校测线 | 激费        | ~                |
|                                                |                   |           |                  |
|                                                |                   |           |                  |
|                                                |                   |           |                  |
|                                                |                   |           |                  |
|                                                |                   |           |                  |
|                                                |                   |           |                  |
|                                                |                   |           |                  |
|                                                |                   | 我已选好      |                  |
|                                                | <                 | >         |                  |
|                                                | _                 |           |                  |

| 10:40  |           | <b>::!!</b> 4G 😥 |
|--------|-----------|------------------|
| ×      | 张三的缴费单    |                  |
| 确认缴费信息 |           | ≡,∕              |
| 缴费总金额  |           | 缴费项              |
| 60.00  |           | 1                |
| 缴费者    |           |                  |
| 校园卡号   | 0826      |                  |
| 姓名     |           | 张三               |
| 学工号    | 3202      | 38               |
|        |           |                  |
|        |           |                  |
|        |           |                  |
|        |           |                  |
|        |           |                  |
|        |           |                  |
| 6      | 角认无误,提交支付 |                  |

< >

| 10:47                 |                                                                     | ::!! 4G 🗭             |
|-----------------------|---------------------------------------------------------------------|-----------------------|
| ×                     | 支付                                                                  | •••                   |
|                       |                                                                     |                       |
|                       |                                                                     |                       |
|                       |                                                                     |                       |
|                       |                                                                     |                       |
|                       | 什勒公帝家拉国鄉弗                                                           |                       |
|                       | 们就站的家校园缴贷                                                           |                       |
|                       | 付款金额如下                                                              |                       |
|                       | ¥ 60.00                                                             |                       |
|                       | 1 00.00                                                             |                       |
|                       |                                                                     |                       |
| 付款支式                  | 虚拟上                                                                 |                       |
| 付款方式                  | 虚拟卡                                                                 |                       |
| 付款方式                  | <sub>虛拟卡</sub><br>微信或支付宝支付                                          | 激费                    |
| 付款方式                  | 虛拟 <b>★</b><br>微信或支付宝支付<br><sub>确认付款</sub>                          | 缴费                    |
| <sup>付款方式</sup><br>选择 | <sup>虛拟★</sup><br>微信或支付宝支付<br><sup>确认付款</sup>                       | 缴费<br><sub>完成</sub>   |
| <sup>付款方式</sup><br>选择 | <sup>虛拟★</sup><br>微信或支付宝支付<br>确认付款                                  | <b>缴费</b><br>完成       |
| 付款方式<br>选择            | 虛拟 <b>卡</b><br>微信或支付宝支付<br>确认付款                                     | <mark>缴费</mark><br>完成 |
| 付款方式<br>选择            | <sup>虛拟★</sup><br>微信或支付宝支付<br>确认付款<br>虚拟卡<br>微信                     | <mark>缴费</mark><br>完成 |
| 付款方式<br>选择            | <u> 虚拟</u> 卡       做信或支付宝支付       确认付款       虚拟卡       微信       支付宝 | <b>缴费</b><br>完成       |

| 10:47 |            | <b>::!!</b> 4G 🗭 |
|-------|------------|------------------|
| ×     | 支付         | •••              |
|       |            |                  |
|       |            |                  |
| ×     | 请输入支付密码    |                  |
|       | 无锡科技职业学院   |                  |
|       | ¥ 60.00    |                  |
| 支付方式  | ◆ 江苏银行储蓄   | ā卡 (7886) >      |
|       |            |                  |
| 付款方式  | <b></b> 微信 | >                |
|       |            |                  |
|       |            |                  |
| 1     | 2          | 3                |
| 4     | 5          | 6                |
| 7     | 8          | 9                |
|       | 0          | ×                |
|       |            |                  |

无锡科技职业学院 2022年3月12日 附件二:

### 超星线上考试操作指南

#### 一、PC 端

建议使用 chrome 和 360 浏览器,登陆网址: http://wxstc.fanya.chaoxing.com,选择"手机号登录"的方式, 首次使用需完成新用户注册,在"学号/工号"一栏填写"考 籍号",完成注册后即可通过手机号登录系统。选择"2022 年提前招生综合素质测试"的考试模块进行考试。

| 手机号登录        | 机构账号登录      | 客服           |
|--------------|-------------|--------------|
| ■ 手机号        | え 応辺密码?     |              |
|              | 渌           |              |
| 新用户注册        | 手机脸证码登录     | 使用学习通APP扫码登录 |
| 登录即表示同意平台 () | 私政策》和《用户协议》 |              |

二、手机端

使用手机进行线上考试。

(一) 下载安装超星学习通

目前,超星学习通支持 Android 和 iOS 两大移动操作系统。下载安装超星学习通前,请确定您的设备符合系统要求。

可以通过以下途径下载安装超星学习通:

1. 扫描下面的二维码,转到对应链接下载 App 并安装 (如用微信扫描二维码请选择在浏览器打开)。

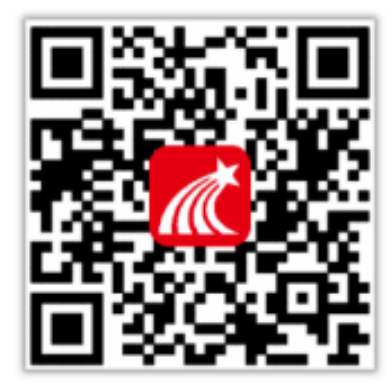

 移动设备浏览器访问链接:http://app.chaoxing.com/, 下载并安装 App。

3. 应用市场搜索"学习通",下载并安装。

注意: Android 系统用户通过(2)(3)两种方式下载安装时若提示"未知应用来源",请确认继续安装; iOS 系统用 户安装时若提示"未受信任的企业:级开发者",请进入设置-通用-描述文件,选择信任 Beijing Shiji Chaoxing Information Technology Development Co., Ltd.。

(二) 注册、登录学习通

对于首次使用学习通,需要注册并绑定考籍号!注册具体操作流程如下:

| ● 请先登录 >                      | < 音服          | く 新用户注册                 |
|-------------------------------|---------------|-------------------------|
|                               | 您好            |                         |
| <ul> <li>最近使用 &gt;</li> </ul> | 手机号           | 手机号<br>验证码 <b>获取检逻码</b> |
| 3 笔记本 >                       | 密码 忘记密码?      |                         |
| ▲ 云盦 >                        | 82            | 下一步                     |
| 2 线包 >                        |               |                         |
| Ф i2m >                       | 新用户注册 手机放进的型象 |                         |
|                               |               |                         |
|                               | 其他登录方式        |                         |

#### 1. 注册

打开安装好的学习通 App,可以看到如下图左的应用首页,点击右下角的"我的",进入如下中图的界面,点击上方灰色头像,进入注册登录界面,选择"新用户注册",输入手机号并获取验证码。

注: 若忘记密码, 可点击登录界面的"忘记密码", 通 过手机接收验证码重置密码。

2. 绑定单位信息

获取验证码后,填写个人真实姓名、设置登录密码,选择角色"学生",绑定**考籍号**即可。

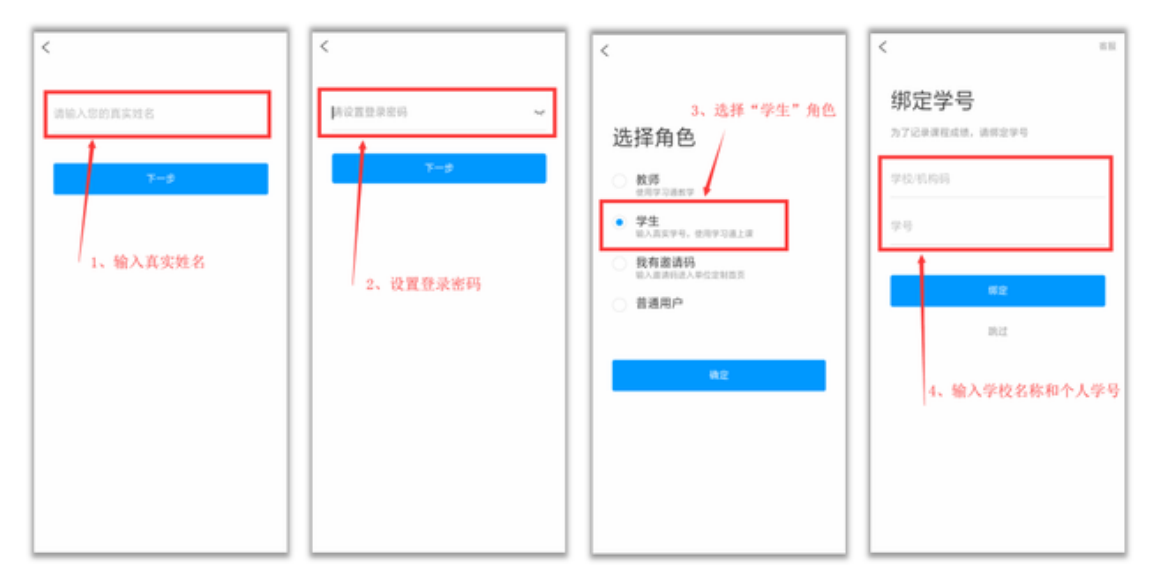

【注意】如果上述方法绑定不成功,在"我"——点击个 人头像,进入账号管理,在"学号/工号"一栏绑定考籍号

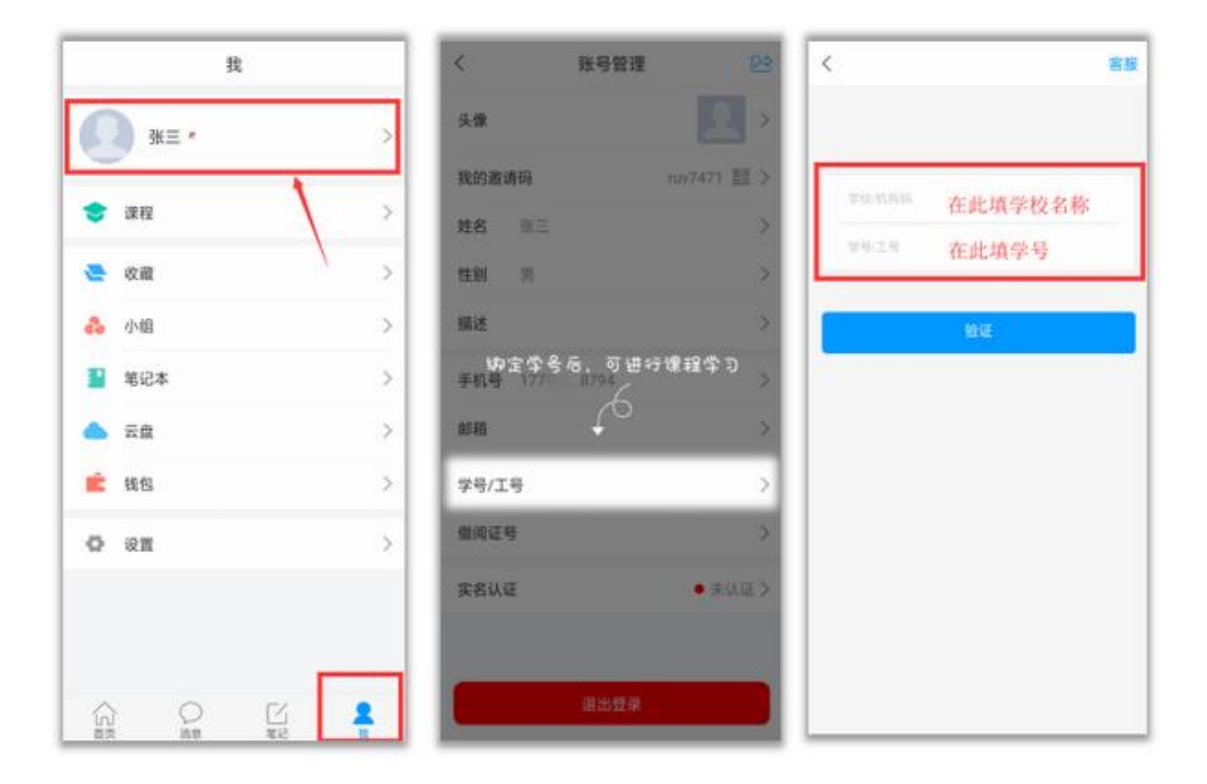

(三) 参加考试

在 2022 综合素质测试中的"任务"栏——"考试",可以看到考试的相关信息("2022 年提前招生综合素质测试"), 点击"开始考试"就可以啦!

| 任务       章节       更多       考试课程:形象管理         方论       方応時音:实用       大         进行中(1)       活動音:       50道。                                      | [序,以免  |
|----------------------------------------------------------------------------------------------------|--------|
| 任务     章节     更多     考试课程:形象管理       方     方     方     考       前於     次     考     考       進行中(1)     近     50道。                                 |        |
| 任务     章节     更多     考试时间:07-10 00:00 至 08-31 23       讨论     >     考试时长:60分钟       途間音:实用     >     本试卷共包含100道题目,其中单选题50       进行中(1)     50道。 |        |
| 讨论<br>应用者:实用     考试时长:60分钟       进行中(1)     本试卷共包含100過题目,其中单选题50       50道。                                                                     | 3:59   |
| ▲ 底丽香·实用 本试卷共包含100過题目,其中单选题50<br>进行中(1) 50道。                                                                                                    |        |
| Hard 1 117                                                                                                    | )道,判断器 |
| 考试 《形象管理》期末考试 (20)<br><sup>★</sup> ☆                                                                                                    |        |
| 下拉測新可查看是西有新任务 开始考试                                                                                                    |        |
| 点击进入课程考试                                                                                                    |        |
| 图示 仅供参考                                                                                                    |        |
|                                                                                                    |        |
|                                                                                                    |        |

(四) 问题解决

如果在 3 月 18 日下午模拟在线考试过程中遇到技术问题,可以联系超星的叶经理,电话: 18013816113

无锡科技职业学院

2022年3月12日